Государственное бюджетное профессиональное образовательное учреждение Краснодарского края «Армавирский механико-технологический техникум»

> УТВЕРЖДАЮ И. о. директора ГБПОУ КК АМТТ \_\_\_\_\_\_С.В. Петросян Приказ от 29.09.2021г. № 1149-О

## Инструкция

«Создание и использование модуля «Чат» в курсе группы в системе дистанционного обучения на платформе по Moodle (для педагогических работников)»

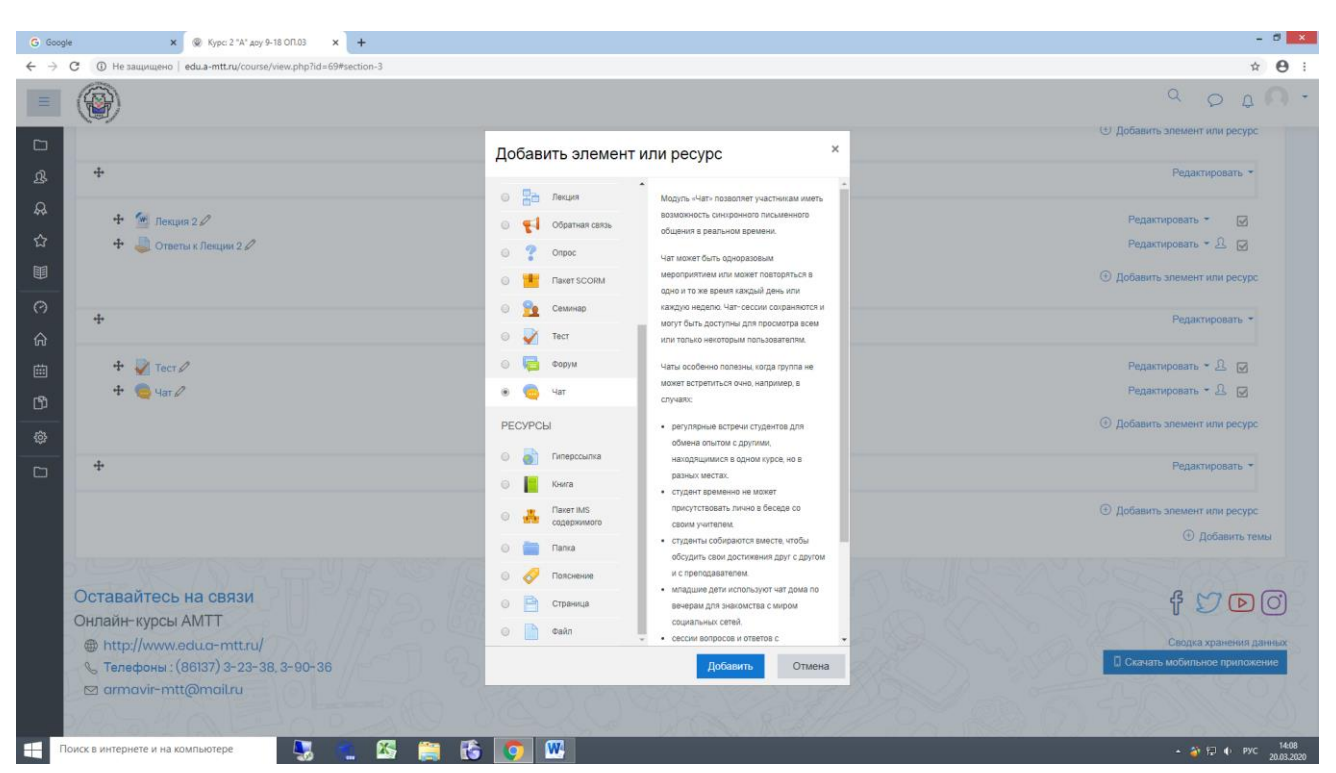

Для создания чата необходимо в курсе группы добавить элемент «Чат»:

После того как в курсе появился данный элемент, необходимо войти на вкладку «войти в Чат»:

| <b>Q</b> | Личный кабинет           | Курсы       | ОЧНАЯ ФОРМА ОБУЧЕНИЯ | 46.02.01 Документационное обеспечение управления и архивоведение | 2 А доу 9-18 | ОП.03 | Тема 3 | Чат |                                                                                                    |                       |  |
|----------|--------------------------|-------------|----------------------|------------------------------------------------------------------|--------------|-------|--------|-----|----------------------------------------------------------------------------------------------------|-----------------------|--|
| ☆        |                          |             |                      |                                                                  |              |       |        |     |                                                                                                    |                       |  |
|          | Чат                      |             |                      |                                                                  |              |       |        |     |                                                                                                    | ېنې -                 |  |
| $\odot$  | Войти в чат              |             |                      |                                                                  |              |       |        |     |                                                                                                    |                       |  |
| ଜ        | Использовать простой     | і интерфейс |                      |                                                                  |              |       |        |     |                                                                                                    |                       |  |
| ₿        | Посмотреть прошлые       | чат-сессии  |                      |                                                                  |              |       |        |     |                                                                                                    |                       |  |
| ß        | 1                        |             |                      |                                                                  |              |       |        |     |                                                                                                    |                       |  |
| ŵ        | <ul> <li>Тест</li> </ul> |             |                      | Перейти на                                                       |              | •     |        |     |                                                                                                    |                       |  |
|          |                          |             |                      |                                                                  |              |       |        |     |                                                                                                    |                       |  |
|          | Оставайтесь н            | а связи     | 53 H 77 R 9          |                                                                  |              |       |        |     | the second second secon | } ♥ D O               |  |
|          | A http://www.ed          | ua-mttr     |                      |                                                                  |              |       |        |     | Calco.                                                                                                    | водка хранения данных |  |
|          | 🗞 Телефоны : (86         | 6137) 3-23  | 3-38, 3-90-36        |                                                                  |              |       |        |     | 🛛 Скачать мо                                                                                                    | обильное приложение   |  |
|          | 🖾 armavir-mtt@           | omail.ru    |                      |                                                                  |              |       |        |     |                                                                                                    |                       |  |
|          |                          |             |                      |                                                                  |              |       |        |     |                                                                                                    |                       |  |

Открывшееся окно «Чат» позволяет как преподавателю, так и обучающемуся иметь возможность синхронного письменного общения в реальном времени:

| ₩                                                                    | Документ1 - Microsoft Word Работа с рикунками<br>Соции Василии Видилирования Вид АВВУ Бирвания 11                                                                                                    |
|----------------------------------------------------------------------|----------------------------------------------------------------------------------------------------|
| Сани<br>Вставить<br>Вставить<br>Формат по образцу<br>Буфер обмена г₂ | анстила страница Ссвихи Рессилии Рессилии Р<br>В Рессили Рессилии Рессилии Рессилии Рессилии Рессилии Рессилии Рессилии Рессилии Рессилии Рессилии Рессилии Рессилии Рессилии Рессилии Рессилии Рессилии Рессилии Рессилии Рессилии Рессилии Рессилии Рессилии Рессилии Рессилии Рессилии Рессилии Рессилии Рессилии Рессилии Рессилии Рессилии Рессилии Р<br>В Рессилии Рессилии Рессилии Рессилии Рессилии Рессилии Рессилии Рессилии Рессилии Рессилии Рессилии Рессилии Рессилии Рессилии Рессилии Рессилии Рессилии Рессилии Рессилии Рессилии Рессилии Рессилии Рессилии Рессилии Рессилии Рес |
|                                                                      | ş · · · · 2                                                                                                    |
|                                                                      |                                                                                                    |
|                                                                      | A He защищено   edu.a-mtt.ru/mod/chat/gui_ajax/index.php?id=62                                                                                                    |
| 0<br>                                                                | 14:17 Белашова Инна Белашова Инна появился в чате<br>Белашова Инна<br>Объявление!                                                                                                    |
| -<br>9                                                               | Инна                                                                                                    |
| · / · · · · · · · · · · · · · · · · · ·                              |                                                                                                    |
| 6 · · · 01 · · · 11                                                  |                                                                                                    |
| - 13 - 1<br>13                                                       |                                                                                                    |
| - • <del>14</del> • • • <del>SI</del> •                              |                                                                                                    |
| 17 - 1 - 16 - 1                                                      |                                                                                                    |
| 18                                                                   | <ul> <li>Отправить Темы »</li> </ul>                                                                                                    |
|                                                                      |                                                                                                    |
| Страница: 2 из 2 Число слов: 52                                      | а компьютере 🗽 🕋 🔀 😁 🚯                                                                                                    |
|                                                                      |                                                                                                    |

для обучающегося:

В каждом курсе группы, при созданном преподавателем модуле «Чат» обучающийся может зайти во вкладку «Чат» затем «Войти в чат» и задать интересующиеся вопросы преподавателю в реальном времени.

| ШОценки                                                       | Чат                                           | ¢ |  |  |  |  |  |  |  |
|---------------------------------------------------------------|-----------------------------------------------|---|--|--|--|--|--|--|--|
| Эличный кабинет                                               | Войти в чат<br>Использовать простой интерфейс |   |  |  |  |  |  |  |  |
| 🛱 Домашняя страница                                           |                                               |   |  |  |  |  |  |  |  |
| 🖽 Календарь                                                   | Посмотреть прошлые чат-сессии                 |   |  |  |  |  |  |  |  |
| 🕄 Мои курсы 🧹                                                 | Текущие пользователи                          |   |  |  |  |  |  |  |  |
| 🖒 Личные файлы                                                | Наталья Дживани Акимова                       |   |  |  |  |  |  |  |  |
| 01.03                                                         | Фоном: 7 мин. 15 сек.<br>Белашова Инна        |   |  |  |  |  |  |  |  |
| 19.02.10 Технология продукции<br>общественного питания 2 курс | Фаном: 3 мин. 55 сек.                         |   |  |  |  |  |  |  |  |
|                                                               |                                               |   |  |  |  |  |  |  |  |
|                                                               | S ≼ Тест Перейти на                           |   |  |  |  |  |  |  |  |